# Processing University Research Awards

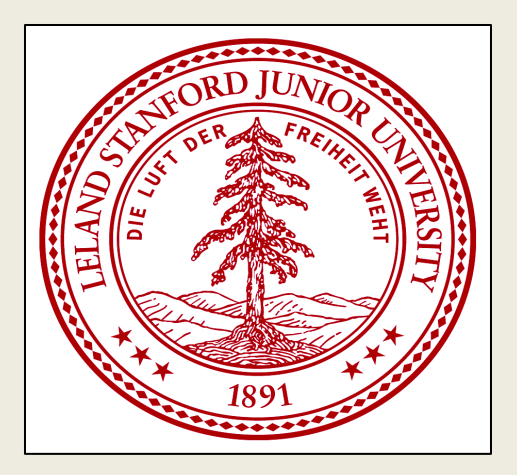

## Using the Stanford Electronic Research Administration (SeRA) System

| Stanford Ele           | lectronic Research Administration |                                                 |                              |                                                                                                    |                           |                          |                                                   | SPO #<br>Advanced Search                                    | T         |                                 | GAYLED<br>Sign out        |
|------------------------|-----------------------------------|-------------------------------------------------|------------------------------|----------------------------------------------------------------------------------------------------|---------------------------|--------------------------|---------------------------------------------------|-------------------------------------------------------------|-----------|---------------------------------|---------------------------|
| Dashboard              |                                   |                                                 |                              |                                                                                                    |                           |                          |                                                   |                                                             |           |                                 |                           |
| Initiate New Proposal  | My Das                            | My Dashboard                                    |                              |                                                                                                    |                           |                          |                                                   |                                                             |           |                                 |                           |
|                        | My Actio                          | n Items                                         | My Pipeline                  | Proposals                                                                                                    |                           |                          |                                                   |                                                             |           |                                 |                           |
| Help & Support         | My Actin<br>Listed below          | ion Items<br>v are all of the It<br>Process Typ | tems that are cu<br>De Actio | rrently assigned to not the state of the state of the sta | to you for<br><b>PO #</b> | action. Click on the blu | ue link in the first column to open ye<br>Sponsor | our Action Item.<br>Project Title                           | # of Days | Reso<br>row(s) 1 -<br># of Days | et Sort<br>6 of 6<br>Flag |
| initiate a<br>new PDRF | PR549814                          | Proposal -<br>NCC/Progres<br>Report             | ss Appro                     | ve OSF 1                                                                                                    | 06394                     | Deisseroth, Karl         | National Institutes of Health<br>(NIH)            | CLARITY: Fully-<br>assembled Biology                        | 13        | 82                              | ণ                         |
|                        | PR551121                          | Proposal - Ne                                   | ew Appro                     | ve PDRF 1                                                                                                    | 12189                     | Rozelle, Scott D         | Apple Computer, Inc. (APPLE)                      | TOOLS TO<br>IMPROVE<br>INTERNSHIPS IN<br>CHINA: An Evaluati | 63        | 69                              | 벽                         |
|                        | PR551121                          | Proposal - Ne                                   | ew Appro                     | ove OSF 1                                                                                                    | 12189                     | Rozelle, Scott D         | Apple Computer, Inc. (APPLE)                      | TOOLS TO<br>IMPROVE<br>INTERNSHIPS IN<br>CHINA: An Evaluati | 64        | 69                              | ণ                         |

Complete the PDRF form with the proposal/award details.

Fill in the identified sections of each page to ensure the PDRF is received and processed correctly.

Search: SPO #

Advanced Search

•

| Dashboard               | TRANSACTION                             | Номе              |       |
|-------------------------|-----------------------------------------|-------------------|-------|
| Proposal Summary        | Proposal - New                          |                   |       |
| Transaction Home «      | Title:                                  |                   |       |
| Admin & Sponsor Details | Start Date:                             |                   |       |
| Other SU Faculty        | Total Requested Budge                   | t/Contract Value: | \$ 0  |
| Budget Questions        | Sponsor Deadline:<br>Submission Method: |                   |       |
| Approvers & Comments    | Submission method.                      |                   |       |
| Proposal & Attachments  |                                         | Period 1          | TOTAL |
|                         | Start                                   |                   |       |

#### ACTIONS

| Save                     |
|--------------------------|
| View PDRF                |
| Send to Another Preparer |
| Terminate Transaction    |
| Reassign                 |
| Review for Completeness  |

| Total Requested Budge<br>Sponsor Deadline:<br>Submission Method:                                           | et/Contract Value:                                                      | \$0                                       |                                    |                                                               |
|----------------------------------------------------------------------------------------------------|-------------------------------------------------------------------------|-------------------------------------------|------------------------------------|---------------------------------------------------------------|
|                                                                                                    | Period 1                                                                |                                           | TOTAL                              |                                                               |
| Start<br>End<br>IDC Rate                                                                                   |                                                                         |                                           |                                    |                                                               |
| Total direct                                                                                               | \$ 0                                                                    | \$                                        | 0                                  |                                                               |
| Animal care indirect                                                                                       | \$ 0                                                                    | \$                                        | 0                                  |                                                               |
| Total indirect                                                                                             | <b>\$</b> 0                                                             | \$                                        | 0                                  |                                                               |
| Total                                                                                                    | <b>\$</b> 0                                                             | \$                                        | 0                                  |                                                               |
| Funds obligated to date<br>Status                                                                          | <b>\$</b> 0                                                             | \$                                        | 0                                  |                                                               |
| To Complete this PDRF:<br>• Use the left-hand navig<br>• Click Review for Compl<br>• When the form is comp | ation, or the page-b<br>leteness in the Actio<br>vlete, click Send to F | ottom links<br>ons menu t<br>'I for Appro | to move thr<br>o see what f<br>val | ough the form<br>elds need to be completed                    |
| Proposal Type:<br>New<br>Agreement Type:<br>University Research Agree                                      | ement V                                                                 |                                           | AS                                 | greement Type :<br>elect <i>University Research Agreement</i> |
|                                                                                                    |                                                                         |                                           |                                    |                                                               |

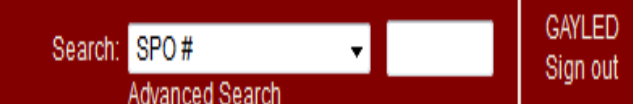

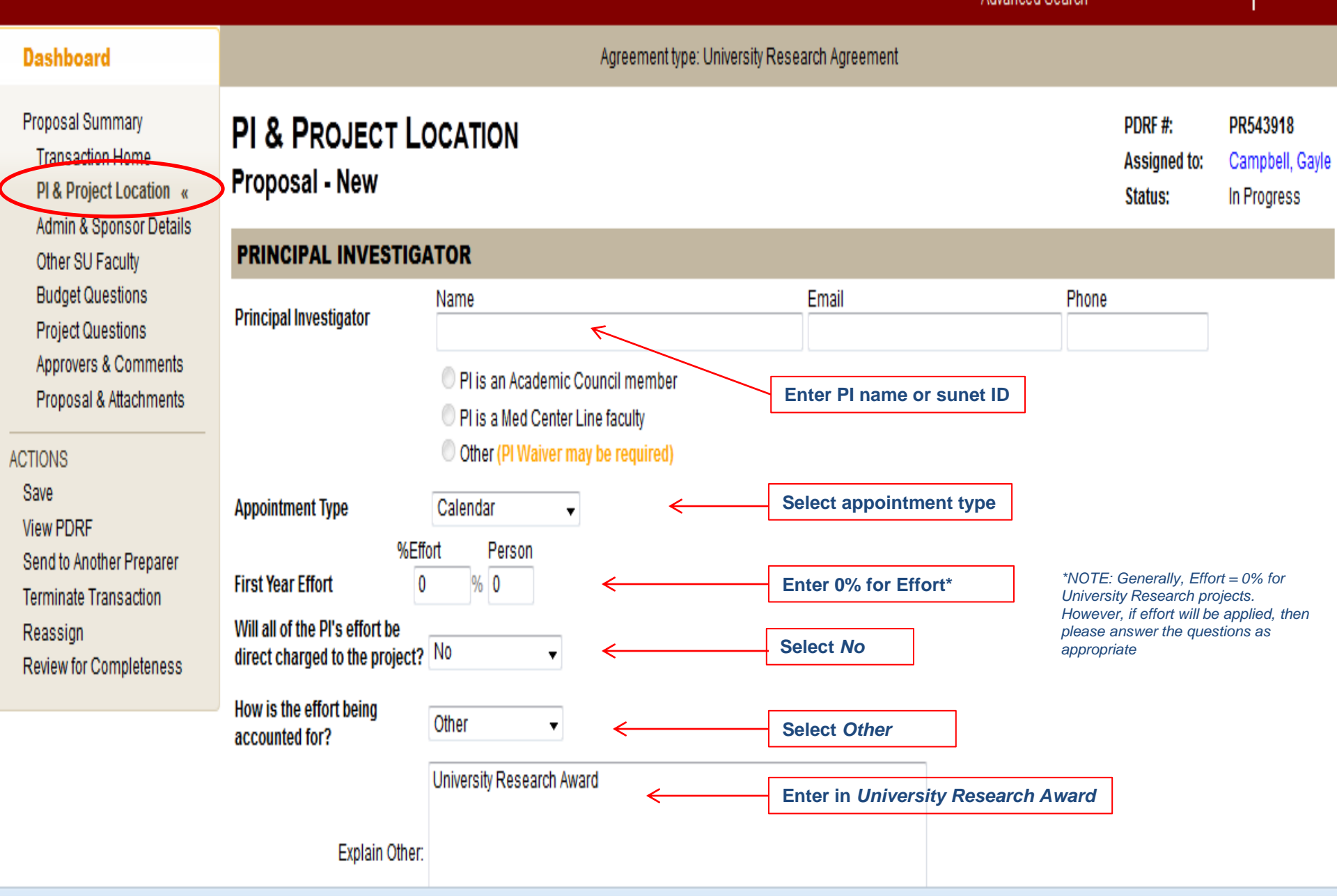

#### PI & Project location page, continued

### **Stanford Electronic Research Administration**

Search: SPO # Advanced Search

### Dashboard

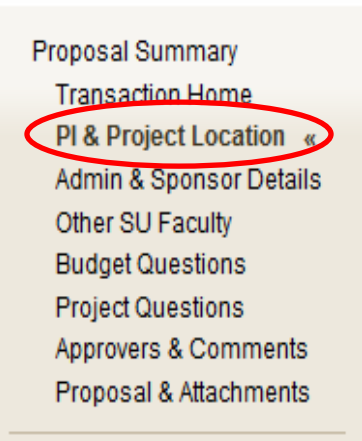

ACTIONS

Save

View PDRF

Send to Another Preparer

Terminate Transaction

Reassign

Review for Completeness

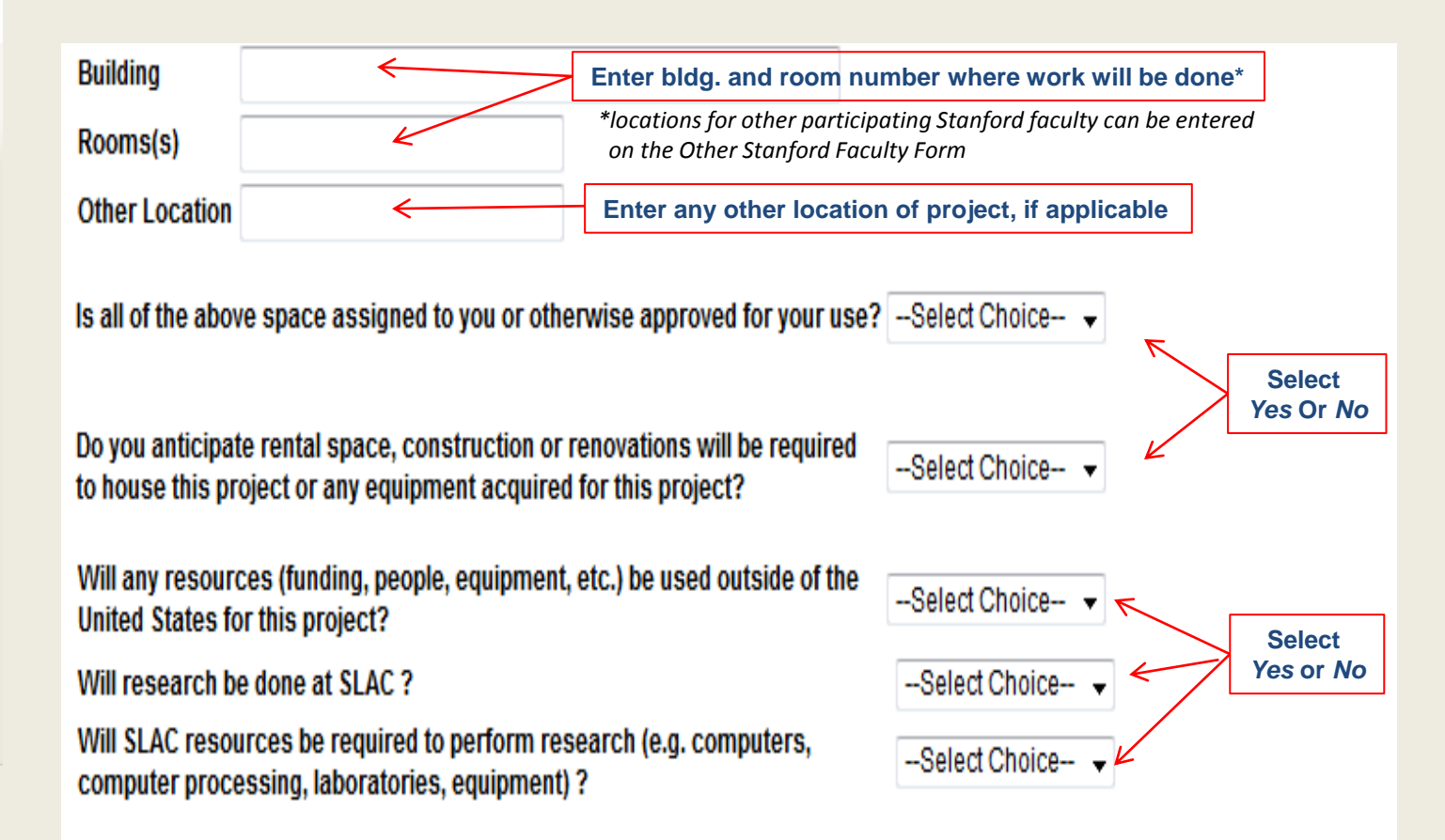

Next>>Admin & Sponsor Details

Search: SPO#

Advanced Search

•

GAYLEE Sign <u>ou</u>t

| Dashboard                                                     |                                                                | Agreement type: University                                                                     | Research Agreement                                   |                      |     |  |  |  |  |
|---------------------------------------------------------------|----------------------------------------------------------------|------------------------------------------------------------------------------------------------|------------------------------------------------------|----------------------|-----|--|--|--|--|
| Proposal Summary<br>Transaction Home<br>PI & Project Location | ADMINISTRATIVE & SPO<br>Proposal - New                         | PDRF #:<br>Assigned to:<br>Status:                                                             | PR543918<br>Campbell, Gaj<br>In Progress             |                      |     |  |  |  |  |
| Details «                                                     | ADMINISTRATIVE DETAILS                                         |                                                                                                |                                                      |                      |     |  |  |  |  |
| Other SU Faculty<br>Budget Questions<br>Project Questions     | Proposal Start Date:<br>Proposal End Date:                     | nd date                                                                                        |                                                      |                      |     |  |  |  |  |
| Approvers & Comments<br>Proposal & Attachments<br>ACTIONS     | Project Activities (Choose all that apply)                     | ✓ Research ✓ On Campus ○ Off Campus                                                            | Choose Research<br>Choose if project is on/off campu | IS                   |     |  |  |  |  |
| Save<br>View PDRF<br>Send to Another Preparer                 |                                                                | Training/Instruction Other Sponsored Activity                                                  |                                                      |                      |     |  |  |  |  |
| Reassign<br>Review for Completeness                           | Proposal Title                                                 | Enter title of Project <                                                                       | Enter title of project                               |                      | .th |  |  |  |  |
|                                                               | Proposal Nickname                                              |                                                                                                |                                                      | .41                  |     |  |  |  |  |
|                                                               | Which Department/Lab/Institute<br>is submitting this proposal? | <e< th=""><th>nter Dept./Lab/Institute that will manage</th><th>e the award</th><th></th></e<> | nter Dept./Lab/Institute that will manage            | e the award          |     |  |  |  |  |
|                                                               | Department Contact                                             | Name <                                                                                         | Email Enter the administrative contact fo            | Phone<br>r the award |     |  |  |  |  |

SPONSOR DETAILS

Search: SPO #

Advanced Search

#### Dashboard

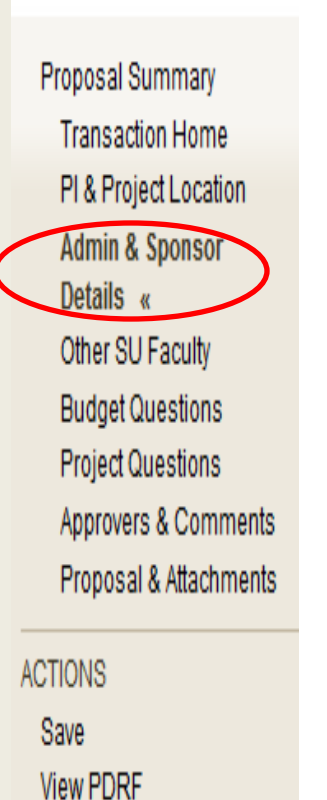

Send to Another Preparer

Review for Completeness

Reassign

Enter/Select the Stanford internal sponsor Sponsor Enter a Reference # provided by the Sponsor Reference Number N/A funding organization. Otherwise enter N/A Sponsor Deadline? No Select No and then Yes-Other Is this PDRF for Internal Processing Only(no submission to sponsor)? Yes- Other Allow OSR 5 day internal processing time Requested Completion Select Internal Processing Only Internal Processing Only Submission Method Check this box to enter sponsor mailing address Leave boxes unchecked Check this box to enter sponsor contact information Is this proposal in response to a solicitation Yes 7 Select as applicable (e.g. Program Announcement, RFP, If Yes, please upload program announcement. BAA)? Solicitation# Attach solicitation in the Proposal & Attachments section (Category: Program Guidelines, Sub-category: Program Guidelines) Are there restrictions on non-U.S. citizen participation? No Are there restrictions on publication or dissemination of research results? No Select No Is this proposal in response to an American Recovery & Reinvestment v. Act (ARRA) opportunity?

#### Next>>Other Stanford Faculty

#### Dashboard

Agreement type: University Research Agreement

| Proposal Summary<br>Transaction Home<br>PI & Project Location                                                 | OTHER STANFORD FAC<br>Proposal - New                                                                             | PDRF #:<br>Assigned to:<br>Status:                     | PR543911<br>Campbell, Gayle<br>In Progress |                                    |                                                   |
|----------------------------------------------------------------------------------------------------|----------------------------------------------------------------------------------------------------|--------------------------------------------------------|--------------------------------------------|------------------------------------|---------------------------------------------------|
| Other SU Faculty «<br>Budget Questions<br>Project Questions<br>Approvers & Comments<br>Proposal & Attachments | Are there any additional participating St<br>effort is budgeted or cost shared in this<br>Next>>Budget Questions | or <i>N</i> o, as a                                    | oplicable                                  |                                    |                                                   |
| ACTIONS<br>Save<br>View PDRF<br>Send to Another Preparer<br>Terminate Transaction<br>Reassign                 |                                                                                                    | If Ves is selected slick on Add Stanford Fesulty I     | lombor                                     |                                    |                                                   |
| Review for Completeness                                                                                       | OTHER STANFORD FA<br>Proposal - New                                                                              | CULTY                                                  |                                            | PDRF #:<br>Assigned to:<br>Status: | <b>PR543911</b><br>Campbell, Gayle<br>In Progress |
|                                                                                                    | Are there any additional participating S effort is budgeted or cost shared in this                               | tanford Faculty members, excluding the PI, whose Yes + |                                            |                                    |                                                   |
|                                                                                                    | OSF MEMBERS                                                                                                    |                                                        |                                            | ↓<br>↓Add Stan                     | ford faculty member                               |

| Dashboard                                                                                                    | Are there any additional participating effort is budgeted or cost shared in t                                                                                          | Stanford Faculty members, excluding this proposal?                                                                                                    | e PI, whose Yes                                                        | •                                                               |                                                                              |                                                                                                    |                                                         |
|----------------------------------------------------------------------------------------------------|----------------------------------------------------------------------------------------------------|----------------------------------------------------------------------------------------------------|------------------------------------------------------------------------|-----------------------------------------------------------------|------------------------------------------------------------------------------|----------------------------------------------------------------------------------------------------|---------------------------------------------------------|
|                                                                                                    | OSF MEMBERS                                                                                                    |                                                                                                    | Enter Role a                                                           | and Other Stan                                                  | ford Faculty N                                                               | Name or sunet ID                                                                                                    |                                                         |
| Proposal Summary<br>Transaction Home<br>PI & Project Location<br>Admin & Sponsor Detail<br>Other SU Faculty «<br>Budget Questions<br>Project Questions<br>Approvers & Comments<br>Proposal & Attachments | Role Na<br>Select Role Na<br>Appointment Type<br>First Year Effort<br>All Effort Direct Charged to Project<br>How is the effort being accounted for?<br>Explain Other: | Calendar •<br>%Effort Person •<br>% •<br>No •<br>Other •                                                                                                    | Email<br>Select<br>Select                                              | t Appointment <sup>-</sup><br>t <i>No</i> and <i>Other</i>      | Fype, and entr<br>*NOTE:<br>Researc<br>applied,<br>as appro-<br>Enter Univer | er 0% effort*<br>Generally, Effort = 0% i<br>ch projects. However, if<br>then please answer the<br>opriate<br>rsity Research | _nembei<br>for Universit<br>effort will be<br>questions |
| ACTIONS<br>Save<br>View PDRF<br>Send to Another Preparer<br>Terminate Transaction<br>Reassign<br>Review for Completeness                                                                                 | PROJECT LOCATION<br>Building<br>Rooms(s)<br>Other Location                                                                                                    |                                                                                                    | ←[                                                                     | Enter location(                                                 | s) where wor                                                                 | k will be done                                                                                                    |                                                         |
|                                                                                                    | Is the above spac<br>Do you anticipate renta<br>house this project or ar<br>ADMINISTRATIVE CONTA<br>Enter the faculty member<br>Name                                   | e assigned to you or otherwise app<br>I space, construction or renovation<br>ny equipment acquired for this proj<br>ACT (optional)<br>r¿s administrative contact to notify th<br>Email | oroved for your us<br>s will be required<br>ect?<br>at the faculty mem | se?Select Option<br>d toSelect Option<br>nber will be sent a fo | orm to review & ap                                                           | Select Yes or No                                                                                                    | <u>,</u>                                                |
|                                                                                                    |                                                                                                    |                                                                                                    |                                                                        |                                                                 |                                                                              | ,                                                                                                    |                                                         |
| OSF APPROVERS                                                                                                    |                                                                                                    |                                                                                                    |                                                                        |                                                                 |                                                                              |                                                                                                    |                                                         |
|                                                                                                    | Do you want to de<br>as those for the P                                                                                                    | fault the approvers for this faculty I<br>DRF (i.e. same approvers as the PI)                                                                                                    | member to be the<br>?                                                  | Select Ch                                                       | oice 🗸 🧲                                                                     | Select Yes or No                                                                                                    | >                                                       |
|                                                                                                    | Next>>Budget Question                                                                                                    | S                                                                                                    |                                                                        |                                                                 |                                                                              | If "No": approvers<br>specific to this fac<br>member will need<br>entered                                                    | ulty<br>to be                                           |

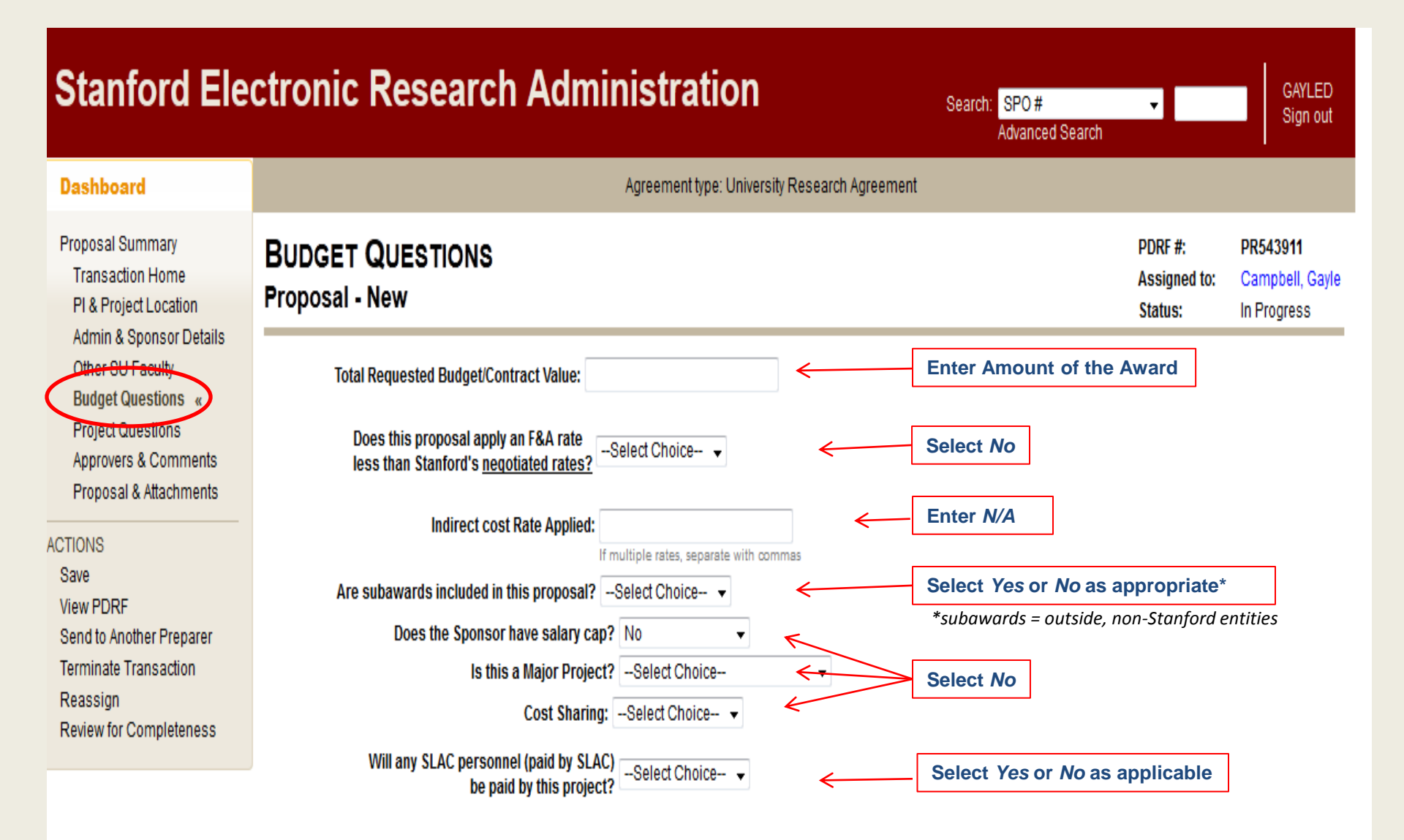

Next>>Project Questions

| Dashboard                                                                                |                                                                                                    | Agreement type: Universit                            | y Research Agreement                       |                                        |                       |  |  |  |
|------------------------------------------------------------------------------------------|----------------------------------------------------------------------------------------------------|------------------------------------------------------|--------------------------------------------|----------------------------------------|-----------------------|--|--|--|
| Proposal Summary<br>Transaction Home<br>PI & Project Location<br>Admin & Sponsor Details | PROJECT QUESTIONS (P<br>Proposal - New                                                                                                    | PDRF #:<br>Assigned to:<br>Status:                   | PR543911<br>Campbell, Gayle<br>In Progress |                                        |                       |  |  |  |
| Pudget questions                                                                         | COMPLIANCE                                                                                                    |                                                      |                                            |                                        |                       |  |  |  |
| Project Questions                                                                        | Animal Subjects                                                                                                    |                                                      |                                            |                                        |                       |  |  |  |
| Proposal & Attachments                                                                   | Human Subjects                                                                                                    | Select Choice                                        |                                            |                                        | the second the second |  |  |  |
| CTIONS<br>Save                                                                           | Cancer Center Research                                                                                                    | Select Choice 👻                                      | Enter Yes or No as ap                      | is applicable to all questions on this |                       |  |  |  |
|                                                                                          | Human Stem Cells                                                                                                    |                                                      |                                            |                                        |                       |  |  |  |
| View PDRF                                                                                | Export Control Review                                                                                                    |                                                      |                                            |                                        |                       |  |  |  |
| Send to Another Preparer<br>Terminate Transaction                                        | Will the project involve access to disclosure-r<br>List (ITAR)?                                                                                                    | ms on the US Munitions                               | Select Choice 👻                            |                                        |                       |  |  |  |
| Reassign<br>Review for Completeness                                                      | Not sure? Visit the Export Controls Decision Tree or contact the University Export Control Officer at steve.eisner@stanford.edu<br>For more information, see the US Munitions List, Non-Disclosure Agreements or Export Controls (RPH 10.2). |                                                      |                                            |                                        |                       |  |  |  |
|                                                                                          | Will Stanford personnel hand-carry or ship ed                                                                                                    |                                                      | Select Choice 👻                            |                                        |                       |  |  |  |
|                                                                                          | SLAC Review                                                                                                    |                                                      |                                            |                                        |                       |  |  |  |
|                                                                                          | Will research be done at SLAC ?                                                                                                    |                                                      |                                            |                                        |                       |  |  |  |
|                                                                                          | Will any SLAC personnel (paid by SLAC)<br>be paid by this project?                                                                                                    |                                                      | *NOTE: If animal or human subjects         |                                        |                       |  |  |  |
|                                                                                          | Will SLAC resources be required to perform r<br>computer processing, laboratories, equipme                                                                                                    |                                                      | are involved in the project, rememb        |                                        |                       |  |  |  |
|                                                                                          | SLAC Officer Review<br>No Review Details have been recorded.                                                                                                    | funding source to the approved IRL<br>APLAC protocol |                                            |                                        |                       |  |  |  |

Searc

#### No Comments have been recorded

#### PROJECT QUESTIONS

Cancer-related research

Human blood or body fluids

Infectious/Biohazardous agents

Recombinant DNA molecules

Radiological hazards

#### WAIVERS

#### Dashboard Agreement type: University Research Agreement Proposal Summary PDRF #: **APPROVERS & COMMENTS** PR543911 Transaction Home Assigned to: Campbell, Gayle Proposal - New PI & Project Location Status: In Progress Admin & Sponsor Details INSTRUCTIONS/REMARKS Other SU Faculty **Budget Questions** Project Questions Enter any instructions or remarks here if applicable Approvers & Comments « Prop auachments ACTIONS View PDRF Send to Another Preparer Terminate Transaction APPROVERS Reassign Review for Completeness List the individuals required to approve this proposal. The form will be routed in the Routing Order specified. Routing Order Approver Role Name **Approvers:** Department / Independent Lab Level Approvers Select Approver Role and enter name(s) of required 1 --Select Approver Role-approvers based on your department and/or school School / Dean of Research (Independent Lab) Level Approvers requirements. 2 --Select Approver Role--For Independent Labs, Institutes and Centers that fall Additional Approvers under the Dean of Research, also be sure to select Dean 3 --Select Approver Role-of Research FYIs(optional) Send a read-only copy of this information to someone as an FYI. Notification will be sent when all approvals are complete and form is submitted to Institutional Official Enter any FYI's if applicable Add an FYI INSTITUTIONAL OFFICIAL Select your Contract & Grant Officer or Research Process Manager below Select Office of Sponsored Research Institutional Organization -- Select Choice-and select your Contract & Grant Officer Institutional Official --Select Choice-- 👻 from the Institutional Officials list

#### **Proposal & Attachments**

In this section, attach all documents of the award. Please include the following items:

- Proposal Guidelines
- Copy of Final proposal
- Proposal Budget
- Proposal Budget Justification
- Awarding letter from University internal sponsor

| Stanford Ele                                                                                                    | ctronic Research Administration                                                                                                    | Search: SPO #<br>Advanced Search | •                                  | GAYLED<br>Sign out                         |
|----------------------------------------------------------------------------------------------------|----------------------------------------------------------------------------------------------------|----------------------------------|------------------------------------|--------------------------------------------|
| Dashboard                                                                                                    | Agreement type: University Research Agreement                                                                                                    |                                  |                                    |                                            |
| Proposal Summary<br>Transaction Home<br>PI & Project Location<br>Admin & Sponsor Details<br>Other SU Faculty<br>Budget Questions<br>Project Questions<br>Approvers & Comments<br>Proposal &<br>Attachments «<br>Attachments «<br>ACTIONS<br>View PDRF<br>Send to Another Preparer<br>Terminate Transaction<br>Reassign<br>Review for Completeness | <ul> <li>PROPOSAL &amp; ATTACHMENTS<br/>Proposal - New</li> <li>Attach Full Proposal: <ol> <li>Click "Add New Attachment" link</li> <li>Select the Category ¿Proposal Documents¿</li> <li>Select the category ¿Proposal Documents¿</li> <li>Select the applicable proposal type in the Sub-Category</li> <li>Browse to select and upload your proposal</li> <li>Click Attach</li> </ol> </li> <li>Important Notes: <ol> <li>A final version of your proposal MUST be attached for Institutional Review &amp; Submission by OSR or RMG</li> <li>For instructions on how to attach your proposal during the PDRF Routing/Approval process, Click here</li> </ol> </li> </ul> |                                  | PDRF #:<br>Assigned to:<br>Status: | PR543911<br>Campbell, Gayle<br>In Progress |
|                                                                                                    | <ul> <li>Attach Other Supporting Documents:<br/>Attach other supporting or required documents that will facilitate the review and submission process.</li> <li>Select the applicable Category</li> <li>Select the applicable Sub-Category</li> </ul>                                                                                                    | → Add New Attachment             | Link to Exist                      | ing Document                               |

#### LIST ATTACHMENT

Click here to add an Attachment and a pop-up screen will appear

There are no attachments listed

Attach documents into the correct category and subcategory as detailed in the following screens

| Project Questions                                              |                                                                     |                                                               |               |                                                       |                  |
|----------------------------------------------------------------|---------------------------------------------------------------------|---------------------------------------------------------------|---------------|-------------------------------------------------------|------------------|
| Approvers & Comments                                           | Upload Progr                                                        | am Guidelines:                                                |               |                                                       |                  |
| Attachments «                                                  | 3. Select the applicable prop                                       | osal type in the Sub-Category                                 |               |                                                       |                  |
| ACTIONS                                                        | 4. Browse to select and uplo                                        | ad your proposal                                              |               |                                                       |                  |
| View PDRF<br>Send to Another Preparer<br>Terminate Transaction | 5. Click Attach<br>Important Notes:                                 | Add Attachment                                                |               |                                                       |                  |
| Reassign                                                       | A final version of your prop                                        | Proposal / Award Segment Id                                   |               | MG                                                    |                  |
| Review for Completeness                                        | For instructions on how to                                          | P1  Transaction ID                                            |               | e                                                     |                  |
|                                                                | Attach Other Supporting Docum<br>Attach other supporting or require | (543911) Proposal - New 💌<br>* Category<br>Program Guidelines |               | <u>Category</u> :<br>Select <i>Program Guidelines</i> |                  |
| File Location:                                                 | Select the applicable Cal     Select the applicable Sub             | * Sub Category<br>Program Guidelines                          |               | Sub Category:                                         |                  |
| Select Browse                                                  | e & Find file <sup>ct and upk</sup>                                 | File Location                                                 | Brow          | ocicot i rogram ouracimes                             |                  |
| <u>File Name</u> :<br>Enter <i>Progran</i>                     | n Guidelines                                                        | File Name                                                     |               |                                                       |                  |
|                                                                |                                                                     |                                                               |               | Add New Attachment Link to                            | Existing Documen |
|                                                                | LIST ATTACHMENT                                                     |                                                               | Attach Cancel |                                                       |                  |
|                                                                | There are no attachments listed                                     |                                                               |               |                                                       |                  |

| Approvers & Comments<br>Proposal &<br>Attachments «            | Uploa                          | d Final                                      | Proposal                                                  |        |          |                                                |              |
|----------------------------------------------------------------|--------------------------------|----------------------------------------------|-----------------------------------------------------------|--------|----------|------------------------------------------------|--------------|
| ACTIONS                                                        | 4. Brow                        | se to select and uplo                        | ad your proposal                                          |        |          |                                                |              |
| View PDRF<br>Send to Another Preparer<br>Terminate Transaction | 5. Click<br>Important No       | Attach<br>tes:                               | Add Attachment                                            |        | ×        |                                                |              |
| Reassign<br>Review for Completeness                            | A fina     For in              | version of your proj<br>structions on how to | Proposal / Award Segment Id                               |        |          | MG                                             |              |
|                                                                | Attach Other<br>Attach other s | Supporting Docum                             | Transaction ID<br>(543911) Proposal - New 💌<br>* Category |        |          | <u>Category</u> :<br>Select Proposal Documents |              |
|                                                                | Select                         | t the applicable Cati                        | Proposal Documents  * Sub Category  Proposal - New        | €      | ]        | Sub Category:<br>Select Proposal NEW           | -            |
| File location:<br>Select Browse &                              | Find file                      | to select and uple                           | * File Location                                           |        | Browse   |                                                |              |
| File Name:<br>Enter Final Prop                                 | osal                           | ach                                          | File Name                                                 | 1      |          |                                                |              |
|                                                                |                                |                                              |                                                           | Attach | Cancel   | Add New Attachment Link to Exis                | ang Document |
|                                                                | LIST ATTAC<br>There are no a   | HMENT<br>attachments listed                  |                                                           |        | <u> </u> |                                                |              |
|                                                                | Next>> Send t                  | o Another Preparer                           |                                                           |        |          |                                                |              |

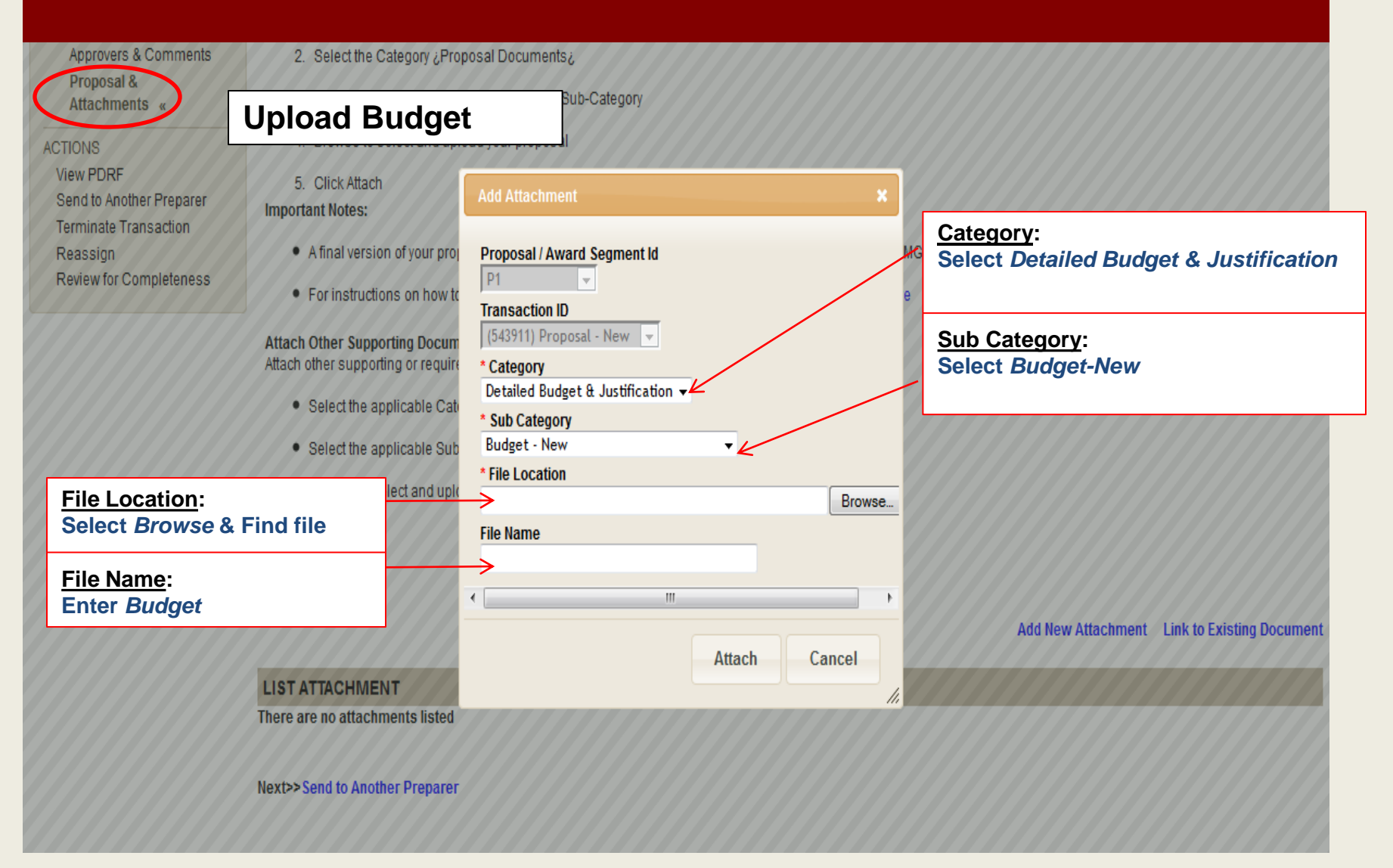

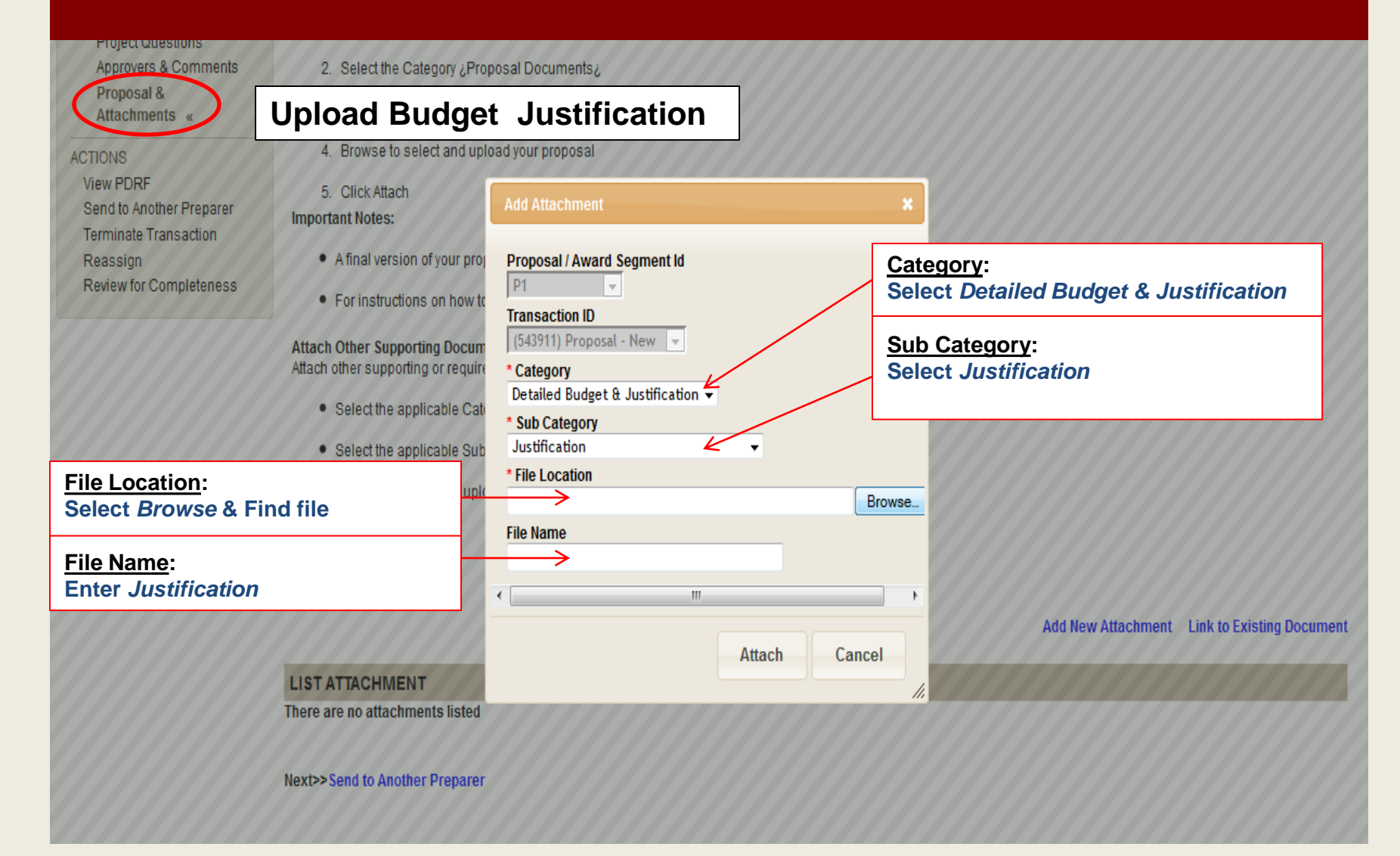

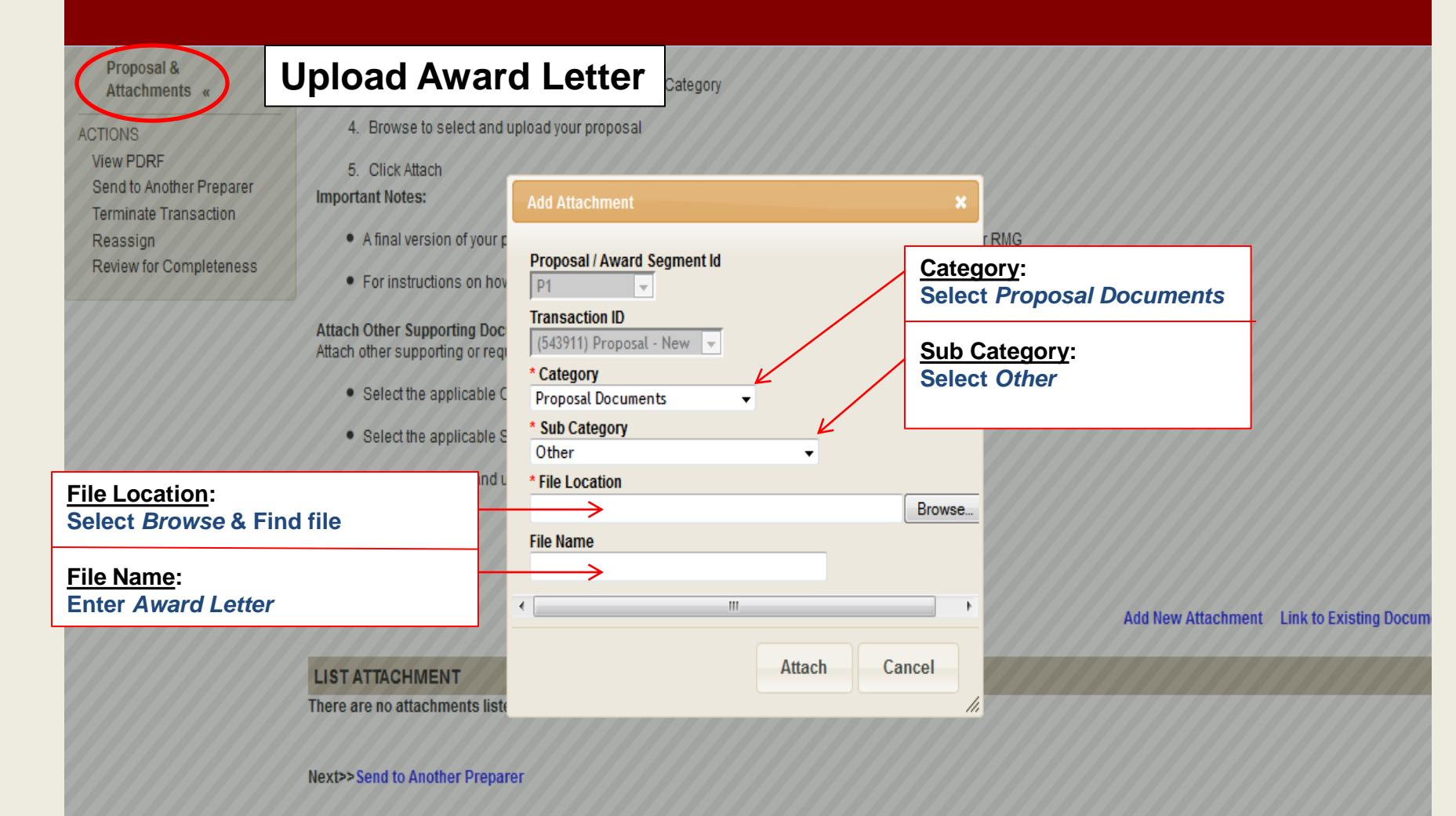

#### Dashboard

Proposal Summary Transaction Home PI & Project Location Admin & Sponsor Details Other SU Faculty Budget Questions Project Questions Approvers & Comments Proposal & Attachments «

#### ACTIONS

View PDRF Send to Another Preparer Send to PI to Prepare

Send to PI for Approval Terminate Transaction Reassign Review for Completeness To Route the PDRF for Approval: select Send to the PI for Approval from the left-hand navigation, or click on the blue link at the bottom of the Proposal & Attachments page

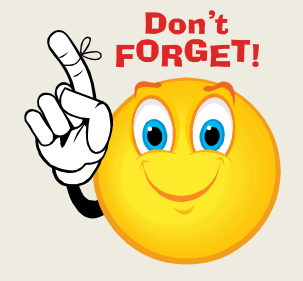

All attachments must be uploaded before routing the PDRF for approval.